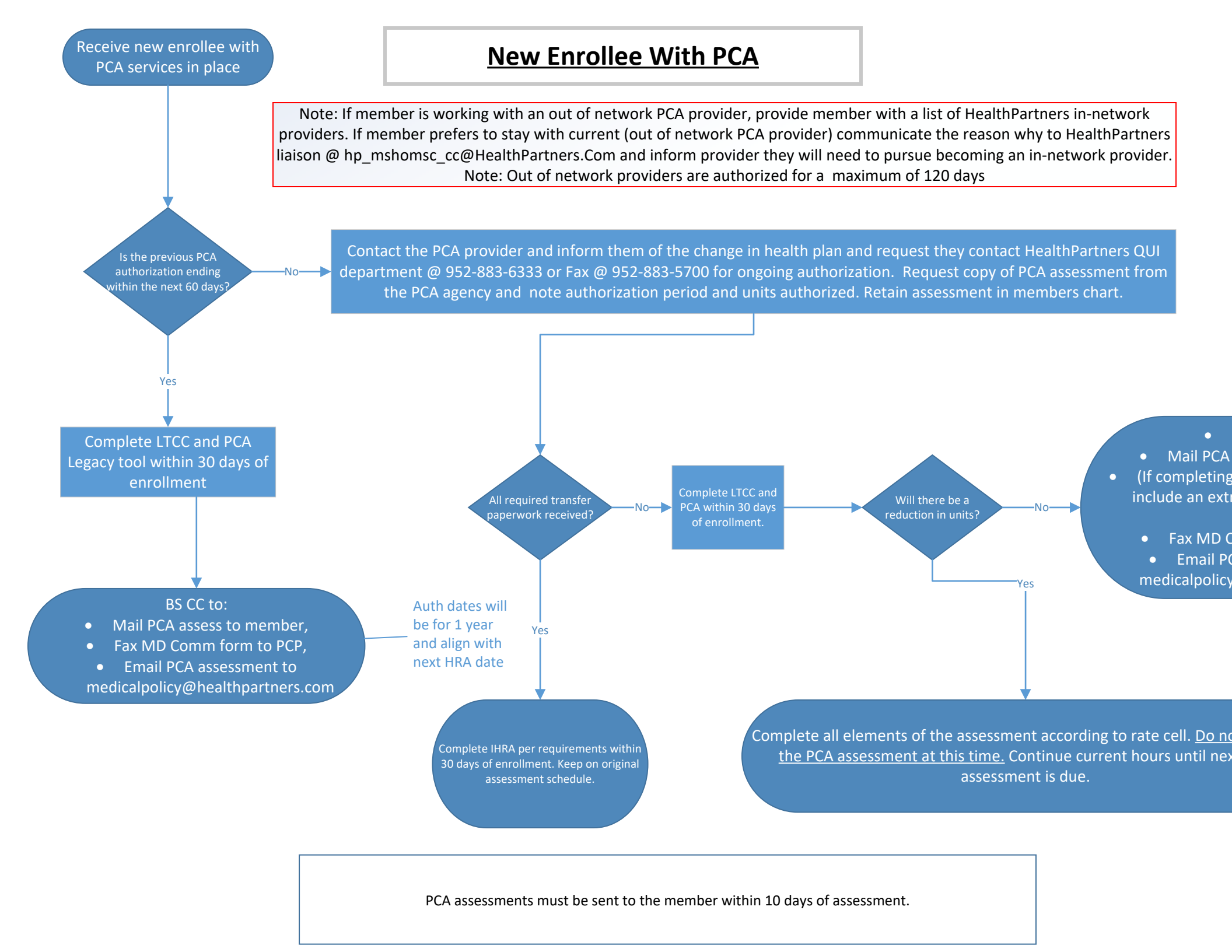

• BS CC to:

Iail PCA assess to member
mpleting a remote assessment,
e an extra copy of the signature page)
ax MD Comm form to PCP
Email PCA assessment to
calpolicy@healthpartners.com

Auth dates will be for 1 year and align with next HRA date

ell. <u>Do not process</u> until next PCA